Joining Zoom for Healthcare Meetings on Windows Devices

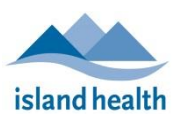

Quick Reference Guide

Please follow these instructions to connect to your friend or loved one via video call from your Windows tablet, laptop or desktop.

## Before You Join a Zoom for Healthcare Meeting

Before participating in a Zoom for Healthcare meeting, you are encouraged to join a test meeting on your Windows device to get familiar with Zoom, and to test your video and audio.

To join a test meeting, visit <u>https://zoom.us/test</u> and follow the instructions.

## To Join a Zoom for Healthcare Meeting:

- 1. On your Windows device, open the email you received from "No-Reply Island Health Zoom Invite."
  - If you do not see an email in your inbox, check your junk file.
- 2. In the email invitation, click the **Join meeting** link.

| Invitation to a Virtual Health Visit Inbox ×                                            |
|-----------------------------------------------------------------------------------------|
| No-Reply - Island Health Zoom Invite <no-reply@viha.ca><br/>to me 💌</no-reply@viha.ca>  |
| Hello,                                                                                  |
| You are invited to a Zoom Virtual Health Visit.                                         |
| Join meeting<br>https://phsa.zoom.us/j/97284742416?pwd=N3M5Uml0cGtYZXozVkh6WGhrQlNtUT09 |

- A new window or tab will open.
- 3. If you have Zoom Client installed on your device, click **Open Zoom Meetings** or **launch meeting**.

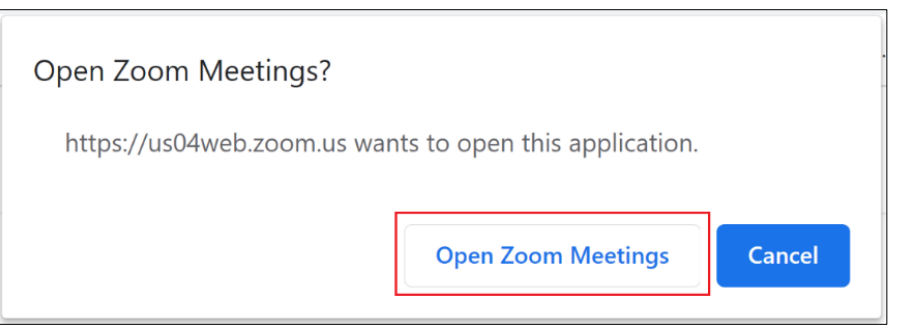

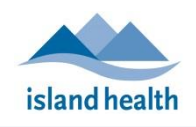

Quick Reference Guide

| M Invitation to a Virtual Health Visit | Caunch Meeting - Zoom X +                                                                        |         | ĊI.     | × |
|----------------------------------------|--------------------------------------------------------------------------------------------------|---------|---------|---|
| ← → C ≜ phsa.zoom.us,                  | j/97284742416?pwd=N3M5Uml0cGtVZXozVkh6WGhrQlNtUT09                                               | *       |         | : |
|                                        |                                                                                                  |         |         | × |
| -                                      |                                                                                                  | Support | English | + |
|                                        | After download completes, run Zoom, then enter your meeting ID                                   |         |         |   |
|                                        | to join meeting                                                                                  |         |         |   |
|                                        | If you have Zoom Client installed, launch meeting Otherwise, download and run Zoom.              |         |         |   |
|                                        | If you cannot download or run the application, join from your browser.                           |         |         |   |
|                                        | Convidet @2020 Zoom Video Communications Jon All rights researed                                 | (       | 0       |   |
|                                        | Copyright @2020 200m video Communications, nic. Air rights reserved.<br>Privacy & Lenal Policies | _       | _       |   |
| Zoom_cm_ds_mtlexe ^                    |                                                                                                  | 5       | how all |   |
| Type here to search                    | O H 👩                                                                                            |         |         |   |

**Note:** If you do **not** have Zoom Client installed, click **join from your browser** to attend the meeting without installing Zoom client. If you are joining from a Windows *mobile* device, you will likely be required to download the Zoom app before proceeding.

| After download completes, run Zoom, then enter your meeting ID<br>to join meeting                                                                             |
|----------------------------------------------------------------------------------------------------|
| If you have Zoom Client installed, launch meeting Otherwise, download and run Zoom.<br>If you cannot download or run the application, join from your browser. |

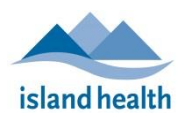

Quick Reference Guide

4. If prompted, enter your name and then click **Join Meeting**.

|      |             | unic               |       |
|------|-------------|--------------------|-------|
| 1    |             |                    |       |
| Reme | mber my nan | ne for future meet | tings |
|      |             |                    | 3     |
|      |             |                    |       |

- You will be placed in the virtual 'waiting room' until the meeting host (device at the hospital room you are calling) admits you.
- While you are waiting to be admitted to the meeting, you can click **Test Computer Audio** to ensure that your microphone and speakers are working.

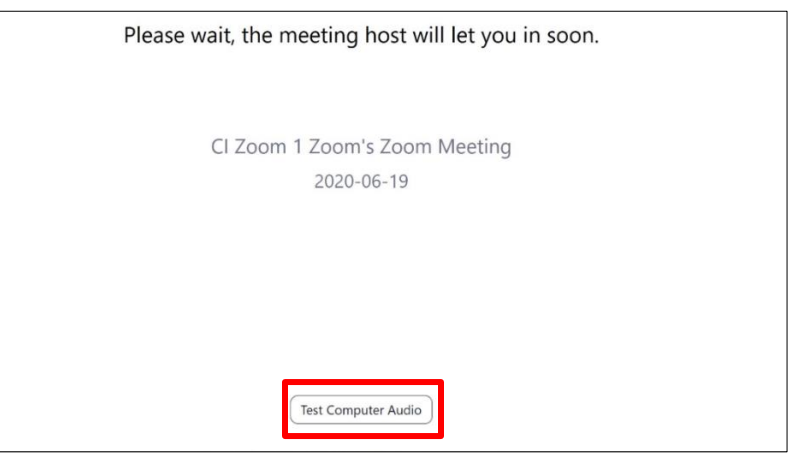

5. Once admitted, click Join with video.

|                           |                       |                 | 6 |
|---------------------------|-----------------------|-----------------|---|
|                           |                       |                 |   |
|                           |                       |                 | * |
|                           |                       |                 |   |
|                           |                       |                 |   |
| Always show video preview | v dialog when joining | a video meeting |   |
|                           |                       |                 |   |

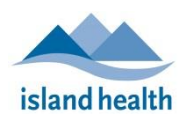

Quick Reference Guide

• You should now be connected to the Zoom for Healthcare call.

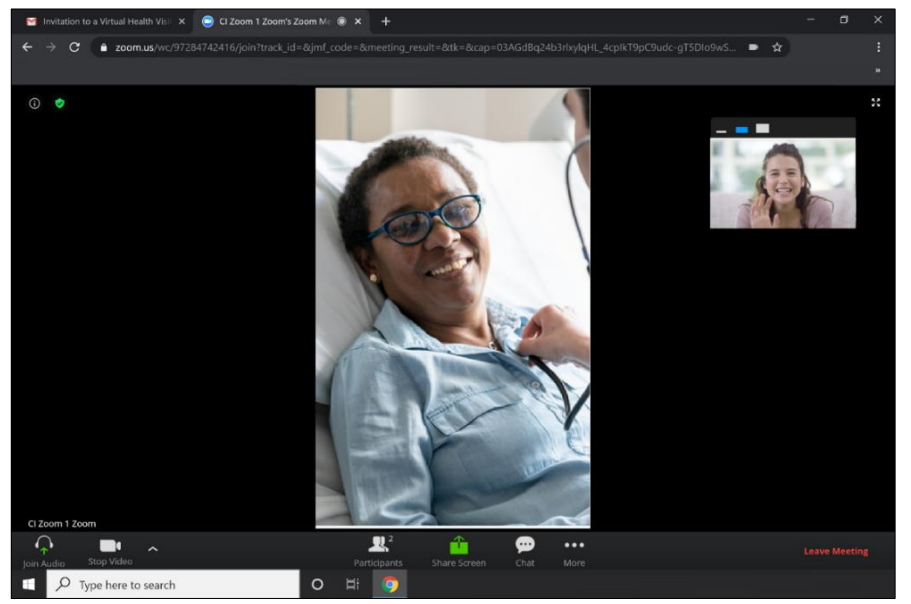

**Note:** To leave the Zoom for Healthcare meeting, click **Leave Meeting** (located at the bottom right corner of the screen), or simply close your current tab or browser.